## レストラン検索の使い方 (1/2)

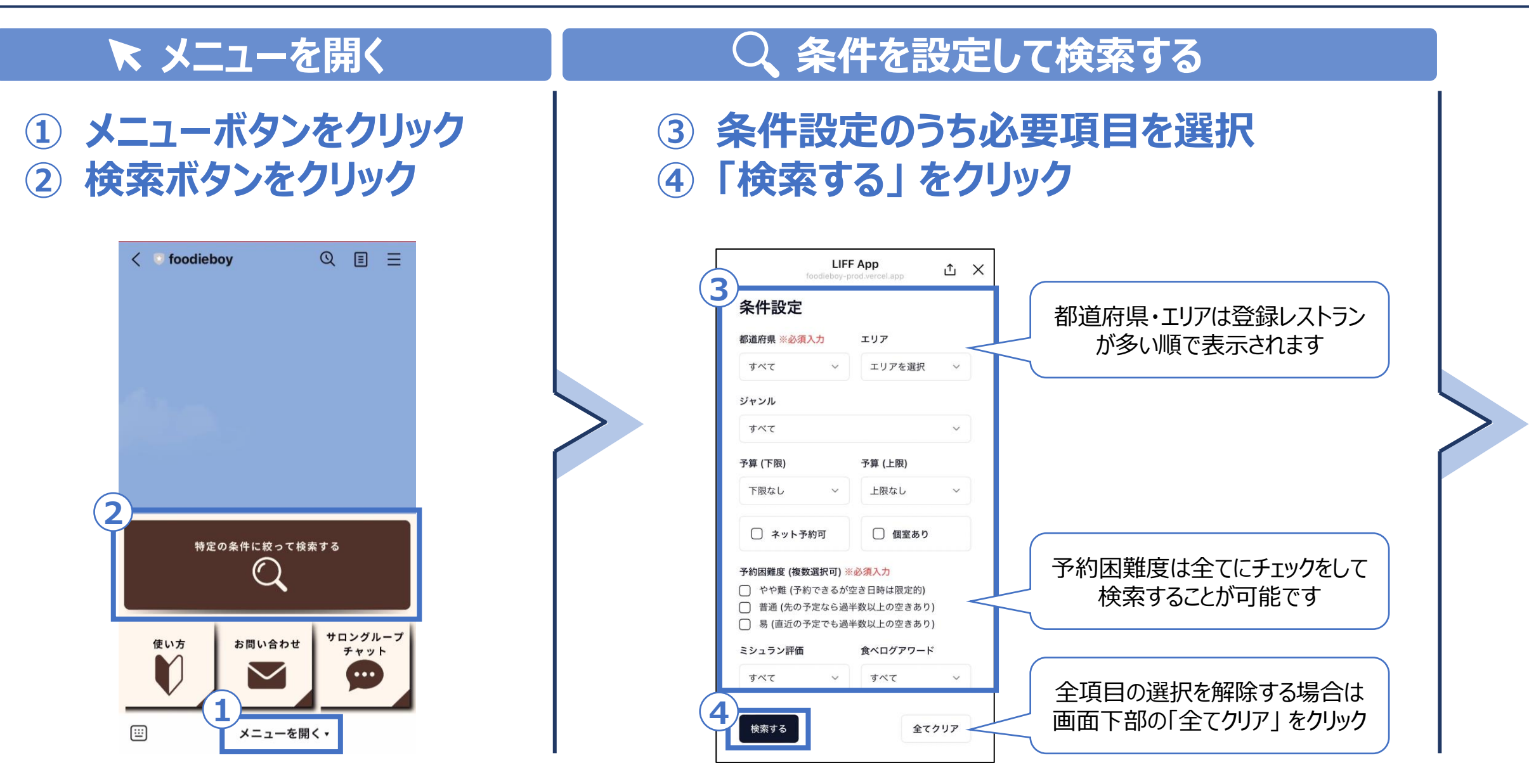